## **External Referencing of Samples** on the U400

There are several ways to reference the chemical shifts of a given sample.

1. Reference to the solvent. This method is most commonly used for <sup>1</sup>H and <sup>13</sup>C NMR where an organic solvent such as CDCl<sub>3</sub> is used which has residual protons and carbon-13 at natural abundance.

2. Reference to an added standard. Tetramethylsilane (TMS) is the standard reference for <sup>1</sup>H, <sup>13</sup>C and <sup>29</sup>Si NMR.

3. Reference to a compound in a capillary tube which is placed in the research sample. In this case, the standard might be insoluble in the lock solvent chosen or it might be reactive with the solvent or research sample.

4. Reference to an "external" standard. This usually means that a standard sample is inserted in the spectrometer, a frequency measurement taken, the standard removed, the research sample inserted, a spectrum obtained and the frequency calibration applied to the spectrum.

This fourth method of referencing is the focus of this handout. Three possible cases exist and are given in order of preference for accuracy of the reference.

1. The standard sample and the research sample are both in the same lock solvent at similar concentration and ionic strenghth

- 2. The standard sample is in a different lock solvent than the research sample.
- 3. The standard sample is not in a lock solvent, or the research sample is not in a lock solvent.

Three examples are given below.

**Example One:** The standard sample has a lock solvent.

<sup>19</sup>F research sample in CDCl<sub>3</sub> and CF<sub>3</sub>C<sub>6</sub>H<sub>5</sub> standard in C<sub>6</sub>D<sub>6</sub>. (Note that CDCl<sub>3</sub> at 7.26 ppm and C<sub>6</sub>D<sub>6</sub> at 7.24 ppm are close enough in lock frequency that this will work.)

insert the research sample

|                                | use the standard setup for F19 |  |
|--------------------------------|--------------------------------|--|
| jexp1 <>                       | join experiment 1              |  |
| LC Main Menu                   | activate main menu display     |  |
| LC Setup                       | activate setup menu            |  |
| LC Nucleus,Solvent             | select nucleus, solvent menu   |  |
| LC F19                         | select nucleus                 |  |
| LC CDC13                       | select solvent                 |  |
| rts('current shim library') <> | retrieve shims                 |  |
| su <>                          | perform experiment set up      |  |

When set up is complete:

load='n' <>dg <>

set load shim values to no display acquisition parameters

lock the sample and crudely shim Z1 and Z2 and disconnect the VNMR Acquistion window set nt to some reasonable number that will allow the peak(s) to be visible start acquisition (will wft when complete) ga <>

when acquisition is complete:

| f full <>                                                                           | display full sweep width to screen                   |  |  |
|-------------------------------------------------------------------------------------|------------------------------------------------------|--|--|
| aph <>                                                                              | autophase                                            |  |  |
| make sure that the peak(s) are visible at this sweep width and number of transients |                                                      |  |  |
| LC Connect (in the VNMR acquisition window)                                         | IMPORTANT:                                           |  |  |
| LC Lock                                                                             | If you do not turn the lock off before               |  |  |
| LC Lock off                                                                         | ejecting the sample, your reference                  |  |  |
| eject the research sample                                                           | will not be correct.                                 |  |  |
| insert the standard sample                                                          |                                                      |  |  |
| do not change any parameters                                                        |                                                      |  |  |
| lock on the standard by                                                             |                                                      |  |  |
| LC Lock off                                                                         | turn lock off                                        |  |  |
| LC Lock on                                                                          | turn lock on                                         |  |  |
| do not change Z0                                                                    |                                                      |  |  |
| it might be necessary to increase lockpower and/or lockgain to lock on the standard |                                                      |  |  |
| once locked, crudely shim Z1 and Z2 and disconnect the VI                           | NMR Acquisition Window                               |  |  |
| nt=4 <>                                                                             | set number of transients                             |  |  |
| ga <>                                                                               | start acquisition (will wft when complete)           |  |  |
| when acquisition is complete:                                                       |                                                      |  |  |
| f full <>                                                                           | display full sweep width to screen                   |  |  |
| aph <>                                                                              | autophase                                            |  |  |
| LC HOLD, then release                                                               | move first cursor to the left of reference line      |  |  |
| RC HOLD, then release                                                               | move second cursor to the right of reference line    |  |  |
| LC Expand                                                                           | expand region inside cursors                         |  |  |
| LC HOLD, then release                                                               | move first cursor to center of line                  |  |  |
| nl <>                                                                               | select nearest line                                  |  |  |
| rl(-63.73p) <>                                                                      | set reference (in ppm)                               |  |  |
| f full <>                                                                           | display full sweep width to screen                   |  |  |
| LC HOLD, then release                                                               | move first cursor far right of spectrum, to the last |  |  |
|                                                                                     | data point on the screen                             |  |  |
| LC Mark                                                                             | request frequency                                    |  |  |
| cr =                                                                                | write down the frequency (which is in hertz)         |  |  |

cr = \_\_\_\_\_

### It is a good idea at this time to save the reference FID.

| LC Connect (in the VNMR acquisition window)                                                      | IMPORTANT:                                 |  |
|--------------------------------------------------------------------------------------------------|--------------------------------------------|--|
| LC Lock                                                                                          | If you do not turn the lock off before     |  |
| LC Lock off                                                                                      | ejecting the sample, your reference        |  |
| eject the standard sample                                                                        | will not be correct.                       |  |
| insert the research sample                                                                       |                                            |  |
| lock on the research sample without changing Z0                                                  |                                            |  |
| the research sample should now be shimmed as normal and the VNMR Acquisition window disconnected |                                            |  |
| do not change any other parameters                                                               |                                            |  |
| set nt so that the peak(s) will be visible                                                       |                                            |  |
| ga <>                                                                                            | start acquisition (will wft when complete) |  |

When acquisition is complete:

| f full <>                | display full sweep width to screen                                            |
|--------------------------|-------------------------------------------------------------------------------|
| aph <>                   | autophase                                                                     |
| LC HOLD, then release    | move first cursor far right of spectrum, to the last data point on the screen |
| rl(cr value in hertz) <> | set reference (in hertz)                                                      |
| f full <>                | display full sweep width to screen                                            |

#### At this point, it is a good idea to save the standard sweep width FID.

| LC Next               | access the next display menu               |
|-----------------------|--------------------------------------------|
| LC Thres              | select threshold                           |
| LC HOLD, then release | move threshold line to include the peak(s) |
| axis='p' <>           | set axis to ppm                            |
| pll page <>           | print peak frequencies in Hz and ppm       |

The written record of the referenced chemical shifts is necessary if the sweep width and/or transmitter offset need to be changed. If the sweep width needs to be made larger or smaller, the spectrometer will not keep a record of the reference position and the peak references will be wrong in the next spectrum. However, using the prinout, the peaks can be easily re-referenced.

**Example Two:** The standard sample and the research sample have lock solvents with very different chemical shifts. The user will not be able to lock on the reference and should treat this like example three below.

**Example Three:** The standard sample has no lock solvent. <sup>31</sup>P research sample in CDCl<sub>3</sub> and 85% H<sub>3</sub>PO<sub>4</sub> standard.

insert the research sample

| use the standard s                                                                                                    | etup for P31                                                                                  |
|----------------------------------------------------------------------------------------------------|-----------------------------------------------------------------------------------------------|
| jexp1 <>                                                                                                    | join experiment 1                                                                             |
| LC Main Menu                                                                                                    | activate main menu display                                                                    |
| LC Setup                                                                                                    | activate setup menu                                                                           |
| LC Nucleus,Solvent                                                                                                    | select nucleus, solvent menu                                                                  |
| LC P31                                                                                                    | select nucleus                                                                                |
| LC CDCI3                                                                                                    | select solvent                                                                                |
| rts('current shim library') <>                                                                                        | retrieve shims                                                                                |
| su <>                                                                                                    | perform experiment set up                                                                     |
| when set up is complete:                                                                                              |                                                                                               |
| load='n' <>                                                                                                    | set load shim values to no                                                                    |
| dg <>                                                                                                    | display acquisition parameters                                                                |
| lock the sample and crudely shim Z1 and Z2 and disconnect set nt to some reasonable number that will allow the peak(s | t the VNMR Acquistion window<br>) to be visible<br>start acquisition (will wft when complete) |
| ga 💙                                                                                                    | start acquisition (will wit when complete)                                                    |
| When acquisition is complete:                                                                                         |                                                                                               |
| f full <>                                                                                                    | display full sweep width to screen                                                            |
| aph <>                                                                                                    | autophase                                                                                     |
| make sure that the peak(s) are visible at this sweep width an                                                         | nd number of transients                                                                       |
| LC Connect (in the VNMR acquisition window)                                                                           | <u>IMPORTANT</u> :                                                                            |
| LC Lock                                                                                                    | If you do not turn the lock off before                                                        |
| LC Lock off                                                                                                    | ejecting the sample, your reference                                                           |
| eject the research sample                                                                                             | will not be correct.                                                                          |
| insert the standard sample                                                                                            |                                                                                               |
| do not change any parameters                                                                                          |                                                                                               |
| nt=4 <>                                                                                                    | set number of transients                                                                      |
| ga <>                                                                                                    | start acquisition (will wft when complete)                                                    |
|                                                                                                    |                                                                                               |

When acquisition is complete:

| f full <>             | display full sweep width to screen                   |
|-----------------------|------------------------------------------------------|
| aph <>                | autophase                                            |
| LC HOLD, then release | move first cursor to the left of reference line      |
| RC HOLD, then release | move second cursor to the right of reference line    |
| LC Expand             | expand region inside cursors                         |
| LC HOLD, then release | move first cursor to center of line                  |
| nl <>                 | select nearest line                                  |
| rl(0p) <>             | set reference (in ppm)                               |
| f full <>             | display full sweep width to screen                   |
| LC HOLD, then release | move first cursor far right of spectrum, to the last |
|                       | data point on the screen                             |
| LC Mark               | request frequency                                    |
| cr =                  | write down the frequency (which is in hertz)         |

# It is a good idea at this time to save the reference FID.

| LC Connect (in the VNMR acquisition window)<br>LC Lock<br>LC Lock off<br>eject the standard sample                                                                                                    | <u>IMPORTANT</u> :<br>If you do not turn the lock off before<br>ejecting the sample, your reference<br>will not be correct. |
|----------------------------------------------------------------------------------------------------|----------------------------------------------------------------------------------------------------|
| insert the research sample                                                                                                    |                                                                                                    |
| lock on the research sample without changing Z0<br>the research sample should now be shimmed as normal an<br><i>do not change any other parameters</i><br>set nt so that the peak(s) will be visible<br>ga <> | d the VNMR Acquisition window disconnected<br>start acquisition (will wft when complete)                                    |
| when acquisition is complete:                                                                                                    |                                                                                                    |
| f full <><br>aph <><br>LC HOLD, then release                                                                                                    | display full sweep width to screen<br>autophase<br>move first cursor far right of spectrum, to the la                       |

rl(cr value in hertz) <> f full <> display full sweep width to screen autophase move first cursor far right of spectrum, to the last data point on the screen set reference (in hertz) display full sweep width to screen

#### At this point, it is a good idea to save the standard sweep width FID.

LC Next LC Thres LC HOLD, then release axis='p' <> pll page <>

access the next display menu select threshold move threshold line to include the peak(s) set axis to ppm print peak frequencies in ppm

The written record of the referenced chemical shifts is necessary if the sweep width and/or transmitter offset need to be changed. If the sweep width needs to be made larger or smaller, the spectrometer will not keep a record of the reference position and the peak references will be wrong in the next spectrum. However, using the prinout, the peaks can be easily re-referenced.

NOTE: If vt is used for the research sample, the standard should be run at the same temperature, if possible. Under no circumstances should samples in  $D_20$  or 85%  $H_3PO_4$  be run below 0°C. If the reference sample can not be run at the same temperature as the research sample, note the conditions of the reference sample and the research sample and report these in appropriate experimental sections.